## Brugervejledningen.

For at kunne arbejde effektivt med programmet, er det vigtigt, at du forstår princippet i programmets brugerflade.

I det følgende kan du læse om hovedprincipperne i betjening af Næsgaard Markkort.

Hvis du ønsker mere detaljeret vejledning til bestemte funktioner i programmet, skal du se i de øvrige afsnit af brugervejledningen.

Er det første gang du skal arbejde med programmet, anbefaler vi dog, at du først gennemlæser dette afsnit.

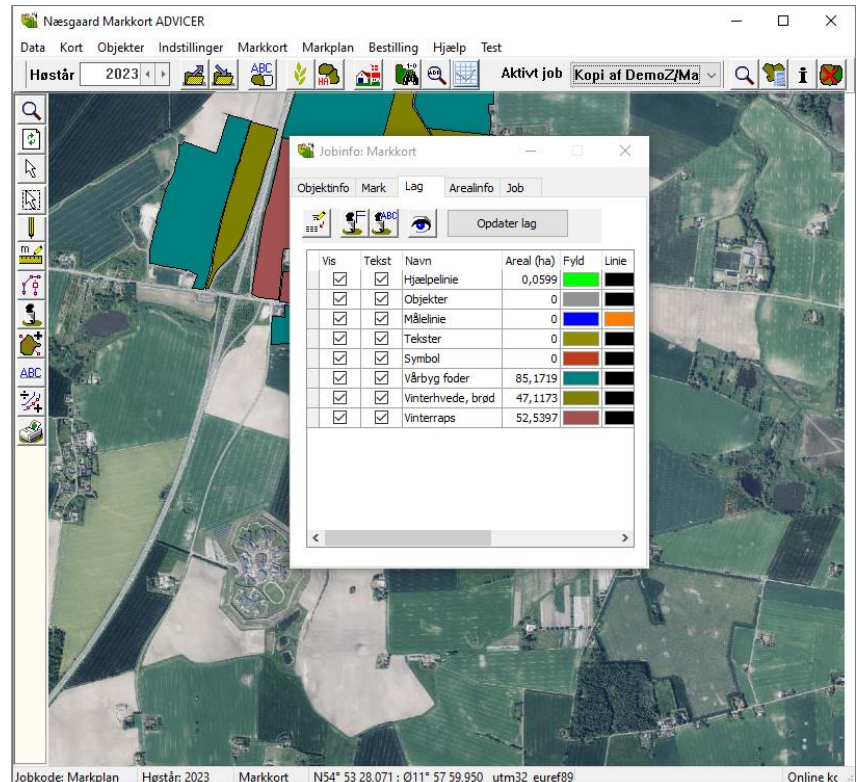

N54° 53 28,071 : Ø11° 57 59,950 utm32\_euref89 Jobkode: Markplan Høstår: 2023 Markkort

Bemærk

Denne brugervejledning omfatter alle versioner af Næsgaard Markkort. Der kan derfor være beskrivelse af funktioner, som ikke findes i den version af programmet, som du har anskaffet.

## Vis/udskriv brugervejledning.

For at vise eller udskrive programmets brugerveiledning, skal du vælge menuen Hjælp og undermenuen Brugervejledninger.

Nu vil programmet åbne din web-browser med en oversigt over de forskellige afsnit til brugervejledningen.

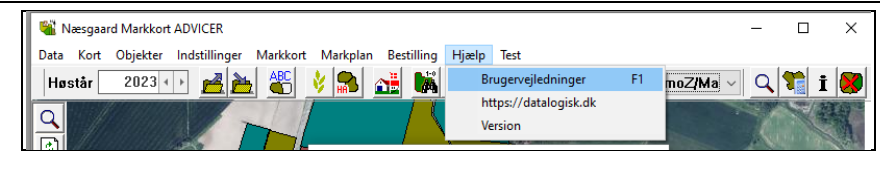

# DATALOGISK

|                                                 | Produkter -    | Kursus 🗸         | Support 🕶  | Hent program · | ✓ Om Datalogisk ▼  |
|-------------------------------------------------|----------------|------------------|------------|----------------|--------------------|
| Support                                         |                |                  | Online sup | port           |                    |
| ONLINE SUPPORT                                  |                |                  | Manualer - | - MARK 🕨       |                    |
| Med Online support h<br>din PC via Internettet. | ar du mulighed | l for kortvarigt | Manualer   | - KORT         | Datalogisk betjene |

| Generelt | I programmet anvendes en række ord, som det er vigtigt du kender betydningen af.                                                                                                    |
|----------|----------------------------------------------------------------------------------------------------|
| Objekter | <ul> <li>Et kort består af selvstændige objekter. Et objekt kan være:</li> <li>Ét punkt.</li> <li>Én linie. (Flere punkter forbundet med en streg).</li> <li>Ét areal eller en polygon. (Én linie for start og slutpunkt er det samme.</li> <li>For at måle et areal, skal objektet tegnes som et areal (polygon).</li> <li>Alle objekter kan have en tekst tilknyttet.</li> <li>Hvis objektet tildeles en markkode som passer med en markkode i dit markprogram, vil teksten til objektet også kunne bestå af oplysninger fra dit markprogram.</li> </ul> |
| Lag      | Alle objekter organiseres i lag. For hvert lag kan man angive<br>liniefarve, fyldfarve, punktfarve, linietykkelse mv.<br>Alle objekter kan have en tekst tilknyttet. Teksten kan være<br>oprettet direkte i kortet, eller teksten kan komme fra dit<br>markprogram, hvis objektet har fået en markkode, som pas-<br>ser med en markkode i dit markprogram.                                                                                                    |

# Ordforklaring.

# Betjening af program.

GenereltDet følgende afsnit gennemgår hovedprincipperne i betjeningen af programmet.Det kan også anbefales at læse brugervejlednings-afsnittetEksempler igennem. Herved vil du få et overblik over hvordan man arbejder i programmet.

#### Ikoner og menuer.

| Når du starter programmet op<br>den første gang, vil skærmbil-<br>ledet se således ud. Afhængig<br>af hvilken version af program-<br>met du har købt, kan der dog<br>være forskel på, hvilke me-<br>nuer og ikoner der vises.<br>Næsten alle funktioner findes<br>såvel som menuer og ikoner.<br>I denne vejledning vil vi pri-<br>mært vise, hvilke ikoner der<br>skal anvendes, når du skal<br>bruge programmets forskel-<br>lige funktioner. Hvis du hellere<br>vil anvende programmets me-<br>nuer, er du naturligvis vel-<br>kommen til dette. | Nestgaard Markkont ADVICER         Bata Kort Objekter Indstillinger Markkont Markplan Bestilling Hjælp Test         Høssfar       2022         Image: State State St | Vektor baggrundskort  Vektor baggrundskort  Vektor baggrundskort  Vektor baggrundskort  Vektor baggrundskort  Vektor baggrundskort  Vektor baggrundskort  Vektor baggrundskort  Afgrader  2012  Afgrader hente 2019  Afgrader hente 2019  Afgrader hente 2019  Afgrader hente 2019  Afgrader hente 2019  Afgrader hente 2019  Afgrader hente 2019  Afgrader hente 2019  Afgrader hente 2019  Afgrader hente 2019  Afgrader hente 2019  Afgrader hente 2010  Afgrader hente 2010  Afgrad |
|----------------------------------------------------------------------------------------------------|----------------------------------------------------------------------------------------------------|----------------------------------------------------------------------------------------------------|
| Oversigt over ikoner                                                                                                    | Bagerst i dette afsnit finder du en kom<br>over programmets ikoner. En mere det<br>velse af de enkelte ikoner (funktioners<br>der du i de forskellige afsnit til brugery                                                                                                    | plet oversigt<br>aljeret beskri-<br>) virkemåde fin-<br>/ejledningen.                                                                                                    |

Som det første afsnit ud over dette her, vil det være en god idé at læse afsnittet om zoom-funktionerne, idet det vil være de første funktioner du har brug for, når du har indlæst et kort på skærmen.

#### Hent kort.

#### Generelt

Bemærk: I programmet beskrives kort også Job. Dette skyldes den måde programmet er opbygget på. Ofte vil et Job være lig med et kort, men i nogle situationer kan det være noget andet. F.eks. nogle analysepunkter osv. Nedenfor beskrives det hvordan du henter et eller flere kort (job) frem på skærmen. **Det er selvfølgelig en forudsætning at disse kort (job) først er oprettet.** 

Der er flere måder at oprette kort (job). Nedenfor beskrives de mest normale.

- Hvis du selv skal indtegne dit kort ud fra ortofoto, som du har købt sammen med programmet, kan du i brugervejledningen **Indtegning på luftfoto** læse hvordan du opretter et kort (job).
- Hvis du har modtaget en sikkerhedskopi fra landboforening, vil alle kort automatisk blive oprettet som et Job, når du importerer det. Læse mere om dette i brugervejlednings-afsnittet Import af kortdata.
- Opret kort fra Hektaransøgningen (IMK). Du kan hente din seneste ansøgning fra tast-selv ved brug af dit CVR nr.

Vælg funktionen **Job-over**sigt.

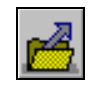

Nu fremkommer følgende dialog.

I dialogen vises de job (kort), som du har indlæst i programmet.

Tabellen viser dog kun de jobs, som du har bestemt den skal vises ud fra drop Down listerne over hver kolonne.

Hvis du vil afgrænse tabellen, kan du gøre det ved at ændre i drop Down listerne. Vil du f.eks. kun vise kort for 2022 indstiller du høstårslisten til 2022. Skal tabellen kun indeholde kort af typen Markkort indstiller du listen over Type til Markkort.

Hvis du ønsker at vise alle jobs i tabellen, indstiller du alle drop Down listerne til **Alle**.

Når du har indstillet drop Down listerne så tabellen viser de kort du ønsker, kan du vælge et kort ved at klikke på linien med musen. Vil du vælge flere kort samtidig, skal du holde Ctrl-tasten nede samtidig med at du klikker.

De jobs du skal vælge, er de jobs du vil have indlæst på skærmen.

#### Vælg funktionen Godkend/vælg

Nu vil de valgte job blive indlæst på skærmen.

Hvis du ikke fik indlæst alle de job (kort) du havde brug for, så kan du vælge dialogen Joboversigt igen. Herefter kan du vælge de job, som du mangler og så vælge funktionen

Vælg/tilføj til eksiste-

**rende**. Herefter vil de blive tilføjet til det som i forvejen vises på skærmen.

| ę  | 👔 Job-oversigt |                         |                       |        |          |            |                  |                  |              | ×         |
|----|----------------|-------------------------|-----------------------|--------|----------|------------|------------------|------------------|--------------|-----------|
|    | <b>1</b> 2 📝   | , <b>™</b> , <b>™</b> , | <u>s</u> 🚈 🗄          | 2 5    | 6        |            |                  |                  |              |           |
| Be | drift Kopi     | afDemoZ                 | V Jobkode All         | e      | ~        |            | Hø               | står Alle 🗸      | Type Alle    | ~         |
| Γ  | Bedrift        | Jobkode                 | Jobbeskrivelse        | Høstår | Aktivt r | Туре       | Senest rettet af | Senest rettet    | Oprettet af  | Oprette ^ |
|    | Kopi af DemoZ  | 3-0                     | Dankalk's model for   | 2023   |          | Model kort | Per Andersen     | 26-09-2022 22:22 | Per Andersen | 26-09-2   |
| F  | Kopi af DemoZ  | 5-0                     | Dankalk's model for   | 2023   |          | Model kort | Per Andersen     | 26-09-2022 22:22 | Per Andersen | 26-09-2   |
| F  | Kopi af DemoZ  | 1-0a                    | Dankalk's model for   | 2023   |          | Model kort | Peter            | 04-11-2022 10:19 | Per Andersen | 26-09-2   |
| F  | Kopi af DemoZ  | 4-0                     | Dankalk's model for   | 2023   |          | Model kort | Per Andersen     | 26-09-2022 22:22 | Per Andersen | 26-09-2   |
| F  | Kopi af DemoZ  | 9-0                     | Dankalk's model for   | 2023   |          | Model kort | Per Andersen     | 26-09-2022 22:22 | Per Andersen | 26-09-2   |
| F  | Kopi af DemoZ  | 6-0                     | Dankalk's model for   | 2023   |          | Model kort | Per Andersen     | 26-09-2022 22:22 | Per Andersen | 26-09-2   |
| -  | Kopi af DemoZ  | 2-0                     | Dankalk's model for I | 2023   | Π        | Model kort | Per Andersen     | 26-09-2022 22:22 | Per Andersen | 26-09-2 × |

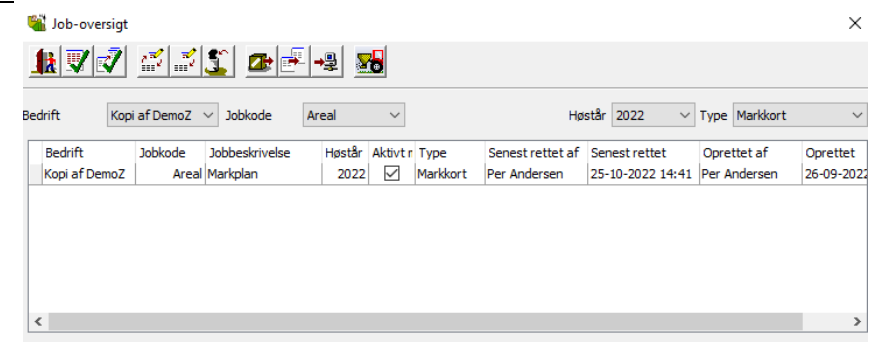

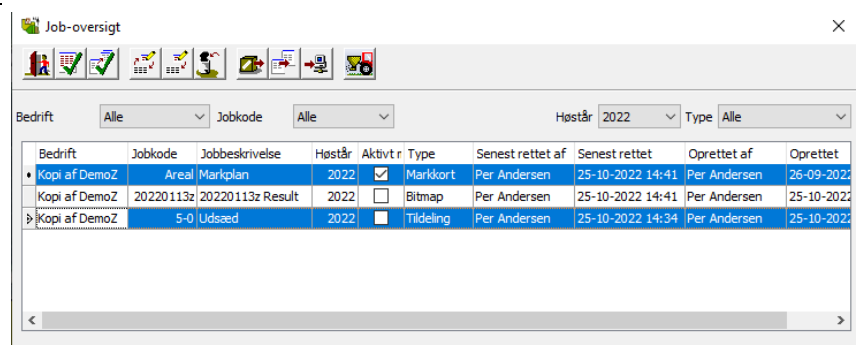

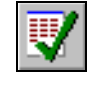

Neesgaard Markkort ADVICER

Data
Kort

Objekter
Indstillinger

Hostår
2022 • )

Image: State of the state of the s

### Det aktive job.

Vælg aktivt job

Hvad er det aktive job?

Det aktive job er det kort som du ønsker at arbejde med. Da du kan have flere kort indlæst på skærmen og da disse kan være af forskellige type, er det nødvendigt at du vælger hvilket du vil arbejde med (redigere).

Du kan i princippet have et ubegrænset antal job (kort) indlæst på skærmen. F.eks. kan du have 2 markkort, 4 udbyttekort og 3 analysekort indlæst\*. Da disse kort er vidt forskellige i deres datastruktur og de faciliteter du har til rådighed i programmet, er det nødvendigt at vælge, hvilket job (kort) du aktuelt vil redigere.

I nogle situationer vil programmet automatisk finde ud af, hvilket job du ønsker at arbejde med. I andre situationer skal du selv sætte jobbet aktivt. Det aktive job kan vælges blandt de job som er indlæst på skærmen. Det aktive job vælger du via drop Down listen **Aktivt job** foroven i programmets hovedskærm.

Hvis du har købt adgang til AgroSat-moduler, kan det aktive job også vælges ved at klikke på ikonet **Vælg aktivt job**.

\*) Udbyttekort og analysekort kræver at du har licens til AgroSat moduler.

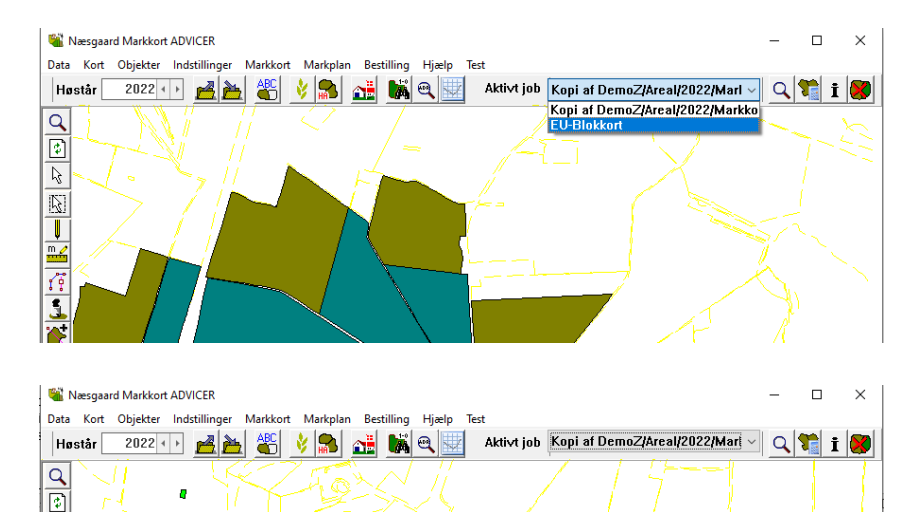

Efter Aktivt job drop Down Yderst til højre findes række ikoner. Disse ikoner kan du anvende til henholdsvis at:

Zoome til det aktive Job. Beregne på arealer.  $\mathbb{Q}$ 

B

Åbne **Jobinfo** dialogen for det aktive job.

**Lukke** det aktive job. Dvs. fjerne det fra den liste af job, som er indlæst på skærmen.

#### Gem kort.

Generelt

Som hovedregel gemmer programmet ikke data før du beder programmet om det. Dette gælder specielt ved kort af typen Markkort. For de øvrige korttyper som Udbytte, Analyse og Tildeling gemmer programmet i nogle situationer selv data.

Såfremt programmet ikke selv har gemt data, vil du altid blive spurgt om du ønsker at gemme data når du forlader programmet eller henter et nyt job frem.

Du kan indstille hvor hyppigt programmet skal gemme data. Dette foregår via menuen **Indstillinger** og undermenuen **Generelt/Opsætning**.

I linjen **Tidsinterval for påmindelse om "Gem data",** kan du angive det antal minutter der skal være mellem hver påmindelse.

Under **Opsætning** findes også fanen **Konsulent,** der giver mulighed for at tilpasse en fælles standardopsætning

| arrow Næsgaard Markkort ADVICER                                                                                                    | - 🗆 ×          |   |
|----------------------------------------------------------------------------------------------------|----------------|---|
| 2ata Kort Objekter Indstillinger Markkort Markplan Bestilling Hjælp Iest                                                                                                    |                | 1 |
| Høstår       2022 i       Vis Grid/Kontur         Vis positioner       Vis baggrundskort (foto/bitmap)         Vis vektorbaggrundskort       Vis vektorbaggrundskort         Vis observationer       Shift+O         Observationer       Observationer         Kortopsætning       Virk         Opdater markprogram       Opdater markprogram         Opsætning       Opsætning         Nulstil korttekst placering       Nulstil korttekst placering |                |   |
| Opsætning                                                                                                    | ×              |   |
| Genereit       SEGES Mark Online       Konsulent       Eksporter         Tidsinterval (min.) for påmindelse om 'Gem data'       30       30         Maksimum antal viste baggrundskort       1500         Zoom afstand til valgt objekt (kun punkter)       100         Luk vektorbaggrundskort, når nye kort vælges.       Image: Construction                                                                                                    | ]<br>]<br>] m. |   |
| Aktiver høstårskontrol og indlæs aktivt<br>markplanskort ved programstart                                                                                                    | ]              |   |

#### **Tvungen Gem**

Hvis du ønsker at gemme et Job med det samme, kan du blot klikke på ikonet **Gem job**.

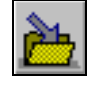

Fortryd ændringer.

Generelt

Programmet ikke en decideret fortryd funktion. Men da ændringer ikke bliver gemt før du beder om det, kan du udnytte dette til at fortryde en handling.

Har du f.eks. ændret i et markkort, og du ikke ønsker disse ændringer gemt, kan du blot hente jobbet frem på ny ved at gå ind i Job-oversigten og vælge det.

Når du henter jobbet frem igen, vil programmet spørge om du ønsker at gemme det aktive job. Hertil skal du så blot svare Nej. (Ellers bliver det oprindelige job overskrevet).

En anden løsning på at kunne fortryde ændringer er, at du gemmer en kopi af markkortet før du laver nogle ændringer. Du kan gemme en kopi af et markkort ved at vælge menuen Data og undermenuen Gem som nyt job.

| Dialogen <b>Beregn på arealer</b>                                                                                                    | 📽 Beregn på arealer 🛛 🕹                                                                                                    |
|----------------------------------------------------------------------------------------------------|----------------------------------------------------------------------------------------------------|
| Dialogen Beregn på arealer<br><i>åbner for en</i><br><i>række muligheder for</i><br><i>at kontrol med arealer,</i><br><i>uoverensstemmelser,</i><br><i>dyrkningshensyn, ud-</i><br><i>pegninger og en mulig-</i> | Arealkontrol       Beregn markblokke       ID15 og skærpet P krav       Beregn JB       Beregn vandmiljø       Beregn §3 områder       Søg forfrugter         Udfør arealkontrol       Image: Søg forfrugter       Image: Søg forfrugter       Image: Søg forfrugter       Image: Søg forfrugter         Udfør arealkontrol       Image: Søg forfrugter       Image: Søg forfrugter       Image: Søg forfrugter       Image: Søg forfrugter         Udfør arealkontrol       Image: Søg forfrugter       Image: Søg forfrugter       Image: Søg forfrugter       Image: Søg forfrugter         Objekt ID       Markkode       Beskrivelse       Status       Kortareal       Objektnavn |
| <i>hed for at kontrollere<br/>forfrugter, eksempelvis<br/>på nye forpagtede area-<br/>ler</i>                                                                                                    |                                                                                                    |

Jobinfo dialogen

**i** Jobinfo dialogen viser informationer omkring det aktive job. Når jobtypen er et markkort, kan du via Jobinfo dialogen rette, oprette og slette objekter. Det er her markplanen og markkortet knyttes sammen. Du kan vise og skjule lag, tekster mv. Desuden kan du indstille fyldfarver, linjefarver, linjetykkelse osv.

## Mark fanebladet.

Når du har indtegnet en mark, skal den normalt knyttes til markdata fra din markplan.

Vælg den indtegnede mark.

Klik på İ

Klik over på fanen Mark

Vælg søg 🕮

Vælg markkode for den indtegnede mark

Der fremkommer nu markoplysninger fra markprogrammet på fanen og de kan ligeledes vises på kortet med tekstopsætning.

Gentag for alle marker.

#### Tekstopsætning.

#### Anvend standardopsætninger

Vælg funktionen Kortopsætning

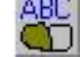

Med **Vis farver** kan du slå farvevisningen på objekter fra og til.

Med **Vis tekst** kan du slå visningen af tekster fra og til.

Genvejene til at tænde og slukke for tekst og farver. er gode at huske

I feltet **Skalér tekst** kan du angive en faktor for tekstens størrelse.

Nederst kan du under tekstopsætning vælge hvilke oplysninger du vil vise.

På fanen **Generelle** kan du indstille opsætning for objekter der ikke har en markkode.

På fanen **Markdata** kan du indstille opsætning for

Med Mark fanebladet kan du sammenkæde markplanen med de indtegnede marker på kortet. I Mark fanen kan du desuden se markoplysninger hentet fra markprogrammet.

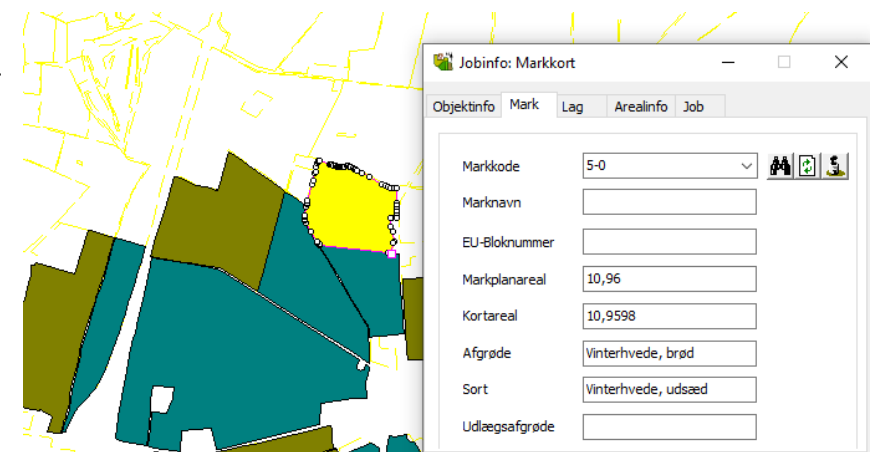

Når man vil vise tekster på kortet, bør man som udgangspunkt anvende de standardopsætninger der medfølger i programmet.

Eller brug menuen Indstillinger\Kortopsætning.

Du kan læse mere om kortopsætning i brugervejledningen Visning af Tekster.

objekter med en markkode. Dvs. om der skal vises Marknr., Afgrøde, areal mv., men der er også mulighed for visning af forbrug fra markbladet.

| Kortopsætning                                                                                                    | × |  |  |  |  |  |  |
|----------------------------------------------------------------------------------------------------|---|--|--|--|--|--|--|
| Skalering/vis         ✓ Vis farver shift+F         ✓ Vis tekst shift+T       Skaler tekst         ✓ Vis længder         ✓ Vis passive marker på kort         ✓ Vis kun tekster for udvalgte marker         Udvælg marker         Farvelæg kun udvalgte marker |   |  |  |  |  |  |  |
| Minimum liniebredde i pixels (på skærmen)                                                                                                    |   |  |  |  |  |  |  |
| Generelle Markdata Tildeling Analyse Udbytte                                                                                                    |   |  |  |  |  |  |  |
| Type     Standard opsætninger     \these       Opsætning     Ingen tekster     \these                                                                                                    |   |  |  |  |  |  |  |
| Tekstplacering       Standard       Rediger         Ramme om tekster       Tykkelse       0         Baggrundsfarve       Farve                                                                                                    |   |  |  |  |  |  |  |
| <u>Ok</u> <u>E</u> ortryd                                                                                                    |   |  |  |  |  |  |  |

Nyttige Genveje

På vores hjemmeside finder du nyttige liste med nyttige genveje. Klik  $\underline{\mathrm{her}}$ 

•